# ZWCAD 2021 SP2

IV

## PRODUCT RELEASE NOTES

THE ZWSOFT TEAM

ZWSOFT | 2021/03/30

#### Welcome to ZWCAD 2021 SP2!

Dear friends,

We are glad to tell you that ZWCAD 2021 SP2 is available now! Thanks to your valuable feedback for the Beta version, ZWCAD 2021 SP2 now comes with significant new features and improvements. Now, let's take a look at this SP2 version.

This Release Note mainly introduces the new features and improvements in ZWCAD 2021 SP2.

Yours sincerely, The ZWSOFT Team

March 2021

## Contents

| Overview                                              | 1  |
|-------------------------------------------------------|----|
| Efficiency                                            | 3  |
| Stability                                             | 4  |
| New Features                                          | 5  |
| Data Link                                             | 5  |
| Enhanced Array                                        | 6  |
| CAD Standards                                         | 7  |
| Propulate                                             | 9  |
| Status Bar list                                       | 10 |
| Improvements                                          | 12 |
| Auto-Fill Cells in Tables                             | 12 |
| Accurate Find                                         | 12 |
| Limitless Zoom-in and Zoom-out                        | 13 |
| Optimized DGN Export                                  | 13 |
| Optimization for Copyclipping Proxy Entities          | 14 |
| "-OVERKILL"                                           | 15 |
| Publish in Background                                 | 16 |
| Text View Direction Option on the Properties Panel    | 18 |
| Include Fonts from Xrefs in the E-Transmittal Package | 18 |
| "TXTEXP" Works in 3D Viewports                        | 18 |
| Viewport Transparency                                 | 19 |
| New Commands & System Variables                       | 22 |
| APIs                                                  | 24 |
| ZRX                                                   | 24 |
| .NET                                                  | 16 |
| VBA                                                   | 27 |
| LISP                                                  | 27 |
| Bug Fixes                                             | 29 |
| Limitations and Notes                                 | 30 |

# ZWCAD 2021 SP2 Release Notes

VERNUM= 2021.03.25(63304)

## **Overview**

ZWCAD 2021 SP2 has the following new features and improvements:

| New Features           | Description                                                                                                    |
|------------------------|----------------------------------------------------------------------------------------------------|
| <u>Data Link</u>       | A table in the drawing can be connected with data from a sheet or a cell range of an Excel® file (.xls/.xlsx/.csv). |
| Enhanced Array         | The Path Array option is available, allowing users to evenly distribute the selected entities along a path.         |
| <u>CAD Standards</u>   | Standard drawing specifications can be created. Different drawings can be standardized with .dws files.             |
| <u>Propulate</u>       | The values of fields in different drawings can be modified all at once. New types of fields can be created.         |
| <u>Status Bar List</u> | You can control which icon appears on the status bar.                                                               |

| Improvements                                                     | Description                                                                                                    |
|------------------------------------------------------------------|----------------------------------------------------------------------------------------------------|
| <u>Auto-Fill Cells in</u><br><u>Tables</u>                       | Cells can be automatically filled according to certain<br>rules by dragging the blue grip (fill handle) in the<br>bottom-right corner of a cell until all the to-be-filled<br>cells are selected. |
| Accurate Find                                                    | You will be navigated to the word being searched.                                                                                                    |
| Limitless Zoom-in and Zoom-out                                   | Zoom in or zoom out without a limit and regenerating.                                                                                                    |
| Optimized DGN Export                                             | The Export DGN Settings dialog box is added with abundant relevant settings.                                                                                                    |
| Optimization for<br><u>Copyclipping Proxy</u><br><u>Entities</u> | A new dialog box will pop up when copyclipping blocks that include proxy entities.                                                                                                    |
| <u>"-OVERKILL"</u>                                               | All the OVERKILL procedures can be executed in the command line.                                                                                                    |
| Publish in Background                                            | You will be able to design in ZWCAD while plotting                                                                                                    |

|                                                                                   | drawings.                                                                                            |
|-----------------------------------------------------------------------------------|----------------------------------------------------------------------------------------------------|
| <u>Text View Direction</u><br><u>Option on the</u><br><u>Properties Panel</u>     | Edit the text view direction of dimensions directly on the Properties panel.                         |
| <u>Include Fonts from</u><br><u>Xrefs in the E-</u><br><u>Transmittal Package</u> | Export all font files from the current drawing and its external references to a transmittal package. |
| <u>"TXTEXP" Works in 3D</u><br><u>Viewports</u>                                   | Mtext/Text can be transformed into polylines in 3D viewports.                                        |
| Viewport Transparency                                                             | Set different transparency values for the same object in different viewports.                        |

## Efficiency

The following section describes the efficiency tests in this release.

The efficiency comparison is done based on the typical drawings collected from ZWCAD users. In the line chart below, we can see that invoking most of the commonly used commands like copy and draw in ZWCAD 2021 SP2 takes less time than its previous versions do. This means that choosing our latest version can free you from waiting for simple operations to be done.

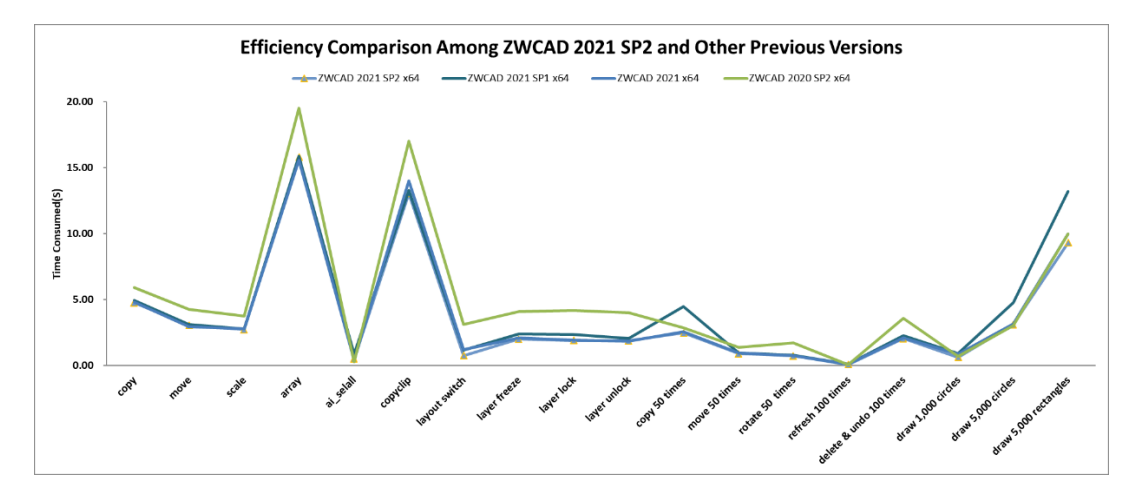

Figure 1. Efficiency comparison with previous versions

## Stability

The following section describes the stability tests in this release.

The line chart below indicates that almost 100% of 1,270 comprehensive drawings selected for testing can be opened and saved successfully in previous ZWCAD versions as well as ZWCAD 2021 SP2.

Moreover, far fewer crashes have been reported since the release of ZWCAD 2021 SP1. Most of those typical crashes, including the ones due to unsuccessful installation of .NET 4.7, have been fixed in ZWCAD 2021 SP2.

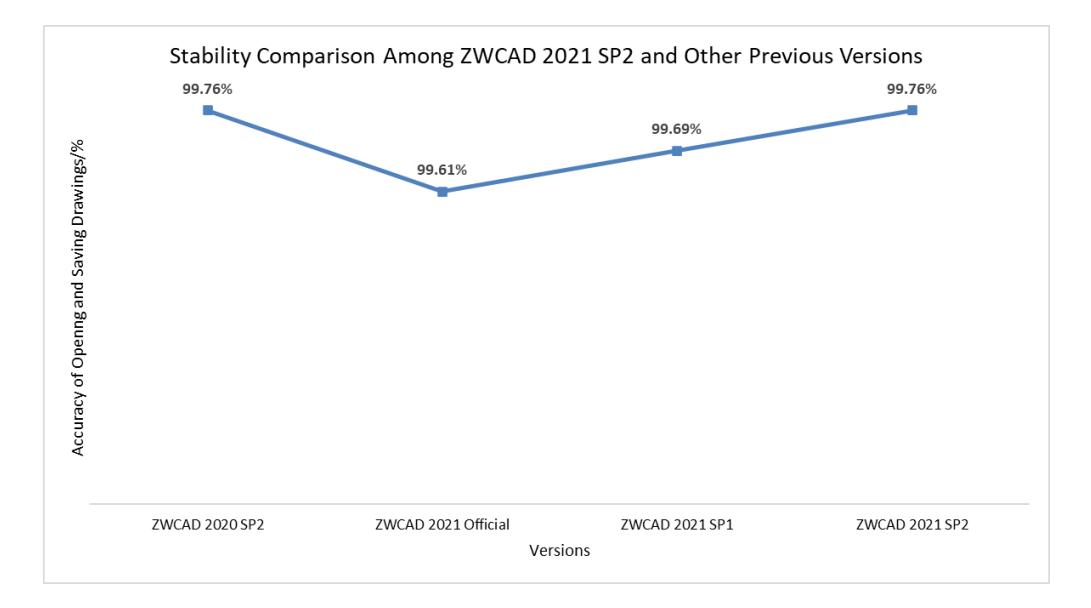

Figure 2. Stability comparison with previous versions

## **New Features**

This section expounds the new features in this release.

#### Data Link

With the help of data links, table editing becomes much easier in ZWCAD.

Data link connects a table in the drawing with data from a sheet or a cell range of an Excel<sup>®</sup> file (.xls/.xlsx/.csv). Any data change can be updated in ZWCAD by clicking the data link shown in the pop-up notification.

| Quantity       Buikting Storey       Entity ClassName       Name       Category         1       India       India       Starface-100408       Topography         1       India Boor       IndiaeBaterdandonse       Basic WaltEstenior Walk-146-077       Walk         1       India Boor       IndiaeBaterdandonse       Basic WaltEstenior Walk-146-077       Walk         1       India Boor       IndiaeBaterdandonse       Basic WaltEstenior Walk-146-077       Walk         1       India Boor       IndiaeBaterdandonse       Basic WaltEstenior Walk-146-077       Walk         1       India Boor       IndiaeBaterdandonse       Basic WaltEstenior Walk-146-077       Walk         1       India Boor       IndiaeBaterdandonse       Basic WaltEstenior Walk-146-077       Walk         1       India Boor       IndiaeBaterdandonse       Basic WaltEstenior Walk-146-077       Walk         1       India Boor       IndiaeBaterdandonse       Basic WaltEntrior Walk-146059       Walk         1       India Boor       IndiaeBaterdandonse       Basic WaltEntrior Walk-146059       Walk         1       India Boor       IndiaeBaterdandonse       Basic WaltEntrior Walk-146059       Walk         1       India Boor       IndiaeBaterdandonse       Basic WaltEntrior                                            |          |                 |                      |                                            |            |                                    |
|----------------------------------------------------------------------------------------------------|----------|-----------------|----------------------|--------------------------------------------|------------|------------------------------------|
| 1       iicade       Surface: 1884(8)       Topography         1       first floor       iicade istandandcase       Basic WaltExterior Walts:149475       Walt         1       first floor       iicade istandandcase       Basic WaltExterior Walts:149475       Walt         1       first floor       iicade istandandcase       Basic WaltExterior Walts:149477       Walt         1       first floor       iicade istandandcase       Basic WaltInterior Walts:149477       Walt         1       first floor       iicade istandandcase       Basic WaltInterior Walts:149477       Walt         1       first floor       iicade istandandcase       Basic WaltInterior Walts:       Walt         1       first floor       iicade istandandcase       Basic WaltInterior Walts:       Walt         1       first floor       iicade istandandcase       Basic WaltInterior Walts::140594       Walts         1       first floor       iicade istandandcase       Basic WaltInterior Walts::140594       Walts         1       first floor       iicade istandandcase       Basic WaltInterior Walts::140595       Walts         1       first floor       iicade istandandcase       Basic WaltInterior Walts::140595       Walts         1       first floor       iicade istandandcase       <                              | Quantity | Building Storey | EntityClassName      | Name                                       | Category   |                                    |
| 1       find Boor       Howelbiandardorae       Basic WattEsterior Watb:140275       Wab         1       find Boor       Howelbiandardorae       Basic WattEsterior Watb:140277       Wab         1       find Boor       Howelbiandardorae       Basic WattInterior Watb:140277       Wab         1       find Boor       Howelbiandardorae       Basic WattInterior Watb:140277       Wab         1       find Boor       Howelbiandardorae       Basic WattInterior Watb:-140277       Wab         1       find Boor       Howelbiandardorae       Basic WattInterior Watb:-140277       Wab         1       find Boor       Howelbiandardorae       Basic WattInterior Watb:-140277       Wab         1       find Boor       Howelbiandardorae       Basic WattInterior Watb:-140277       Wab         1       find Boor       Howelbiandardorae       Basic WattInterior Watb:-140259       Wab         1       find floor       Howelbiandardorae       Basic WattInterior Watb:140259       Wab         1       find floor       Howelbiandardorae       Basic WattInterior Watb:140259       Wab         1       find floor       Howelbiandardorae       Basic WattInterior Watb:140259       Wab         1       find floor       Howelbiandaredorae       Basic WattInterior Wat                                           | 1        |                 | ifcsite              | Surface:160468                             | Topography |                                    |
| 1       find floor       Howell-Standardcase       Basic WaltEdonicr Walts-140477       Walt         1       find floor       Howell-Standardcase       Basic WaltEdonicr Walts-140497       Walt         1       find floor       Howell-Standardcase       Basic WaltInterior Walts-<br>Concert 48604       Walt         1       find floor       Howell-Standardcase       Basic WaltInterior Walts-<br>Concert 48604       Walt         1       find floor       Howell-Standardcase       Basic WaltInterior Walts-<br>Concert 48604       Walt         1       find floor       Howell-Standardcase       Basic WaltInterior Walts-<br>Concert 48609       Walt         1       find floor       Howell-Standardcase       Basic WaltInterior Walts-<br>140605       Walt         1       find floor       Howell-Standardcase       Basic WaltInterior Walts-<br>140605       Walt         1       find floor       Howell-Standardcase       Basic WaltInterior Walts-<br>140605       Walts         1       find floor       Howell-Standardcase       Basic WaltInterior Walts-<br>140605       Walts         1       find floor       Howell-Standardcase       Basic WaltInterior Walts-<br>140605       Walts         1       find floor       Howell-Standardcase       Basic WaltInterior Walts-<br>1406055       Walts | 1        | first floor     | ifowallstandardcas e | Basic WaltExterior Walts:148475            | Walk       |                                    |
| 1       first floor       ifoxellstandardcase       Basic Watkhterior Wals;140497       Wals         1       first floor       ifoxellstandardcase       Basic Watkhterior Wals;       Wals         1       first floor       ifoxellstandardcase       Basic Watkhterior Wals       Wals         1       first floor       ifoxellstandardcase       Basic Watkhterior Wals       Wals         1       first floor       ifoxellstandardcase       Basic Watkhterior Wals:140694       Wals         1       first floor       ifoxellstandardcase       Basic Watkhterior Wals:140694       Wals         1       first floor       ifoxellstandardcase       Basic Watkhterior Wals:140694       Wals         1       first floor       ifoxellstandardcase       Basic Watkhterior Wals:140694       Wals         1       first floor       ifoxellstandardcase       Basic Watkhterior Wals:140695       Wals         1       first floor       ifoxellstandardcase       Basic Watkhterior Wals:140695       Wals         1       first floor       ifoxellstandardcase       Basic Watkhterior Wals:140695       Wals         1       first floor       ifoxellstandardcase       Basic Watkhterior Wals:140695       Wals         1       first floor       ifoxellstandardcase                                                  | 1        | first floor     | ifowallstandardcas e | Basic WaltExterior Walk:148477             | Walk       |                                    |
| 1       Rot Roor       ifoxethilandardcape       Basic Wattheteior Walls - Orient.4000       Walls         1       Rot Roor       ifoxethilandardcape       Basic Wattheteior Walls - Orient.4000       Walls         1       Rot Roor       ifoxethilandardcape       Basic Wattheteior Walls - Orient.4000       Walls         1       Rot Roor       ifoxethilandardcape       Basic Wattheteior Walls - Orient.4000       Walls         1       Rot Roor       ifoxethilandardcape       Basic Wattheteior Walls - 14000       Walls         1       Root Roor       ifoxethilandardcape       Basic Wattheteior Walls - 14000       Walls         1       Root Roor       ifoxethilandardcape       Basic Wattheteior Walls - 14000       Walls         1       Root Roor       ifoxethilandardcape       Basic Wattheteior Walls - 14000       Walls         1       Root Roor       ifoxethilandardcape       Basic Wattheteior Walls - 14000       Walls         1       Root Roor       ifoxethilandardcape       Basic Wattheteior Walls - 140000       Walls         1       Root Roor       ifoxethilandardcape       Basic Wattheteior Walls - 140000       Walls         1       Root Roor       ifoxethilandardcape       Basic Wattheteior Walls - 140000       Walls         1       Root Roo                         | 1        | first flaar     | ifowallstandardcas e | Basic WaltInterior Walls: 148497           | Walk       |                                    |
| 1       first floor       ifovalistandaricase       Basic Waltinterior Walts-<br>Greent-140509       Walts         1       first floor       ifovalistandaricase       Basic Waltinterior Walts:140591       Walts         1       first floor       ifovalistandaricase       Basic Waltinterior Walts:140591       Walts         1       first floor       ifovalistandaricase       Basic Waltinterior Walts:140591       Walts         1       first floor       ifovalistandaricase       Basic Waltinterior Walts:140595       Walts         1       first floor       ifovalistandaricase       Basic Waltinterior Walts:140595       Walts         1       first floor       ifovalistandaricase       Basic Waltinterior Walts:140595       Walts         1       first floor       ifovalistandaricase       Basic Waltinterior Walts:140595       Walts                                                                                                    | 1        | first floor     | ifowallstandardcas e | Basic WaltInterior Walls -<br>Green:148504 | Walk       |                                    |
| 1       find floor       ifewalblandardose       Basic Waltherior Walts:148691       Walth         1       find floor       ifewalblandardose       Basic Waltherior Walts:148699       Walth         1       find floor       ifewalblandardose       Basic Waltherior Walts:148699       Walth         1       find floor       ifewalblandardose       Basic Waltherior Walts:148695       Walth         1       find floor       ifewalblandardose       Basic Waltherior Walts:148695       Waltherior Walts:148695         2       Data Link Has Changed       X         Data Link Changed. Any tables that are using this table link need to be updated.       Update tables using data link: test]                                                                                                    | 1        | first flacer    | ifowallstandardcas e | Basic WaltInterior Walls -<br>Green:148559 | Walls      |                                    |
| 1       find floor       iforatiotandardarse       Basic Wattinterior Walls:148819       Walls         1       find floor       iforatiotandardarse       Basic Wattinterior Walls:148806       Walls         1       find floor       iforatiotandardarse       Basic Wattinterior Walls:148806       Walls         1       find floor       iforationandardarse       Basic Wattinterior Walls:148806       Walls         1       find floor       iforationandardarse       Basic Wattinterior Walls:148806       Walls         1       find floor       iforationandardarse       Basic Wattinterior Walls:148806       Walls         1       find floor       iforationandardarse       Basic Wattinterior Walls:148806       Walls         1       find floor       iforationandardarse       Basic Wattinterior Walls:148806       Walls         1       find floor       iforationandardarse       Basic Walls:148806       Walls         1       find floor       iforationandardarse       Basic Walls:148806       Walls                                                                                                    | 1        | first flaar     | ifowallstandardcas e | Basic WaltInterior Walls:148591            | Walk       |                                    |
| t first floor information of the second and carse Basic Walt Interior Walts: 148665 Walts                                                                                                    | 1        | first flaar     | ifowallstandardcas e | Basic WaltInterior Walls: 148619           | Walls      |                                    |
| Data Link Has Changed x     Data link changed. Any tables that are using this table link need to be updated.     Update tables using data link: test                                                                                                    | 1        | first floor     | ifowallstandardcas e | Basic WaltInterior Walls:148855            | Walb       |                                    |
| Uata imk Changeo. Any tables that are using this table imk need to be updated.<br>Update tables using data link test!                                                                                                    |          |                 |                      |                                            | Dat        | ata Link Has Changed X             |
|                                                                                                    |          |                 |                      |                                            | Upo        | date tables using data link: test1 |
|                                                                                                    |          |                 |                      |                                            |            |                                    |

Figure 3. Notification balloon pops up when the data link has changed

You can create a data link in the Insert Table dialog box or the Data Link Manager.

| A Insert Table                                                 |                                                                | ×             | 🚱 Data Link Manager                                                    | × .    |
|----------------------------------------------------------------|----------------------------------------------------------------|---------------|------------------------------------------------------------------------|--------|
| Table style Standard                                           | Theartion behavior                                             |               | Link:                                                                  |        |
| Insert options<br>O Start from empty table<br>From a data link | Link:<br>© Excel Ink<br>Stest 1<br>Create a new Excel data Ink | Column width: | S <sup>©</sup> Excel link<br>Steat 1<br>∰ Create a new Excel data link |        |
| Preview                                                        |                                                                | Row height:   | Enter Data Link Name                                                   | ×      |
|                                                                | Details Name:                                                  | ×             | Details OK                                                             | Cancel |
| No Preview Ar                                                  | Preview                                                        | OK Cancel     | No details available.                                                  |        |
|                                                                | OK Cancel Help                                                 |               | No preview available.                                                  |        |

Figure 4. Creating a data link in two ways

#### **Enhanced Array**

The long-awaited Path Array function is now available, which allows users to evenly distribute the selected entities along a path using the Divide or Measure method.

What's more, arrays can be associative now. The size of an associative array can be changed by dragging the blue arrow while its pattern, spacings, and array style remain the same.

Also, you can edit arrays in the newly-added Array contextual tab. With this contextual tab, it is easy to make adjustments on an array, for example, edit its pattern in place, in an intuitive way. A preview of any adjustments is possible, allowing you to cross-check what you have created before saving changes.

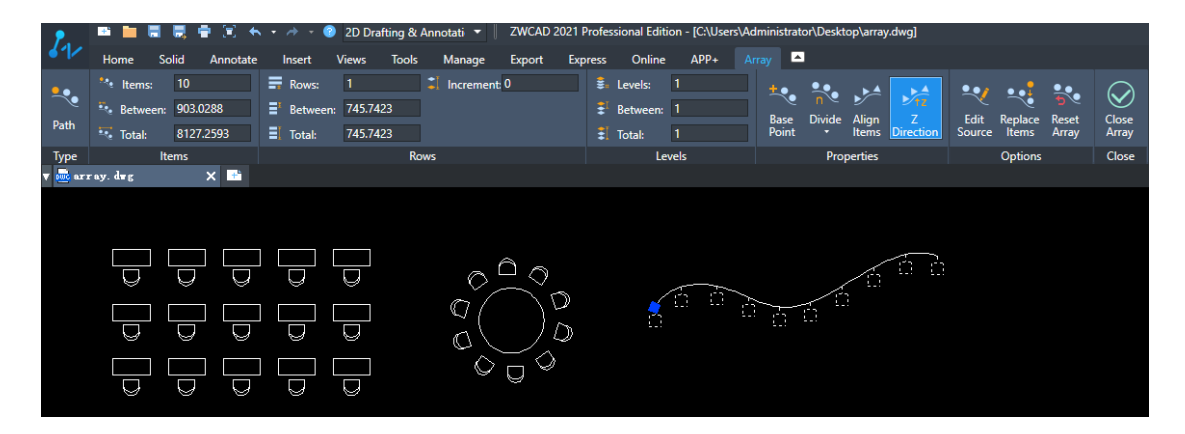

Figure 5. Path Array, Associative Array, and the Array contextual tab

#### **CAD Standards**

Since different companies have different CAD standards, it's quite often that the proprietor receives drawings of different standards when a project is finished by multiple teams. That's why the CAD Standards function is developed: to make sure all drawings are standardized in the end.

In this version, you can create specifications for drawings (including standards of layer, text style, annotation style, and multileaders style) and save the data into a drawing standard file (\*.dws) for future standardization.

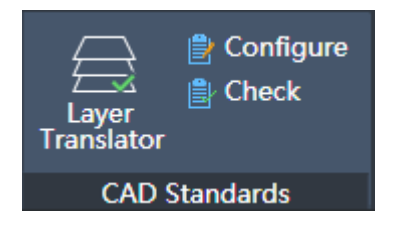

Figure 6. CAD Standards in Ribbon

To standardize drawings, you can associate a .dws file with a drawing and check the differences between them. After checking, the drawing specifications can be modified manually or automatically.

| ₩ Configure Standards                           | ;                                           | × |
|-------------------------------------------------|---------------------------------------------|---|
| Standards Plug-ins                              |                                             |   |
| Standards file associated with current drawing: | Description:                                |   |
| CAD Standar                                     | Add Standards File                          | 5 |
|                                                 | Remove \CAD Standard. dws                   |   |
|                                                 | Move Up Last Modified<br>2021/2/1           |   |
|                                                 | Move Down<br>Last Saved By<br>Administrator |   |
|                                                 | Drawing Format<br>AutoCAD 2018              | , |
| Check Standards Settings                        | OK Cancel Help                              |   |

Figure 7. Associating a \*.dws file with the current drawing

| 🦗 Check Standards                                       | ;                   |                                              |                                   | ×      |
|---------------------------------------------------------|---------------------|----------------------------------------------|-----------------------------------|--------|
| Problem:<br>Layer'Window'<br>Property is non-sta        | andard              |                                              |                                   |        |
| Replace with:                                           |                     |                                              |                                   |        |
| Layer<br>Window<br>Door<br>Floor<br>Preview of changes: |                     | Standard<br>CAD Stan<br>CAD Stan<br>CAD Stan | s File<br>.dard<br>.dard<br>.dard | ^<br>~ |
| Property                                                | Current             | value                                        | Standard value                    |        |
| Color                                                   | Blue                |                                              | 60                                |        |
| Mark this problem                                       | n as ignor<br>Close | -ed                                          | Fix Nex                           | ĸt     |

Figure 8. Checking the differences between the drawing and the \*.dws file

Besides, a notification will pop up when you create something that does not conform to the drawing standards.

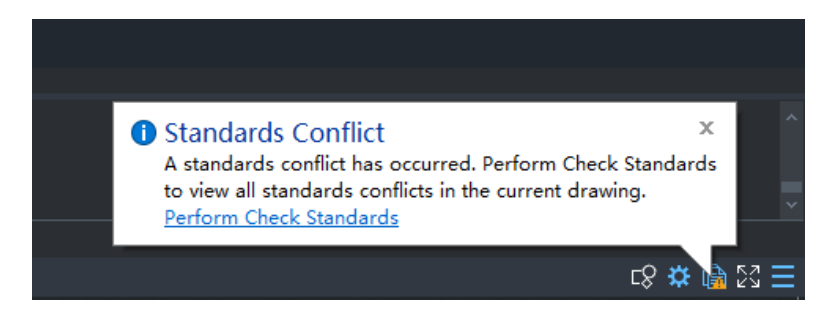

*Figure 9. Notification balloon popups when there is a standard conflict* 

Also, the Layer Translator available in this function enables you to translate a layer in the current drawing into another.

| ranslate From O Window election Filter       |                                    |             | Мар                    | Translate To  tinichigerie  TROTUAR  URSA_10  VEDERE  walls  ZIDURI | ~                      |
|----------------------------------------------|------------------------------------|-------------|------------------------|---------------------------------------------------------------------|------------------------|
|                                              | Sele                               | ct          | Map same               | La                                                                  | oad New                |
| ayer Translation M                           | appings                            |             |                        |                                                                     |                        |
| ayer Translation M<br>Old Layer Name<br>Wall | appings<br>New Layer Name<br>walls | Color<br>21 | Linetype<br>Continuous | Lineweight<br>Default                                               | Plot style<br>Color_21 |

Figure 10. Layer Translator

## Propulate

Now that the Propulate tool is integrated into ZWCAD, you could change the values of fields after invoking the Edit Propulate Template dialog. The modified fields could be synced to the current drawing or other drawings that are not opened in ZWCAD.

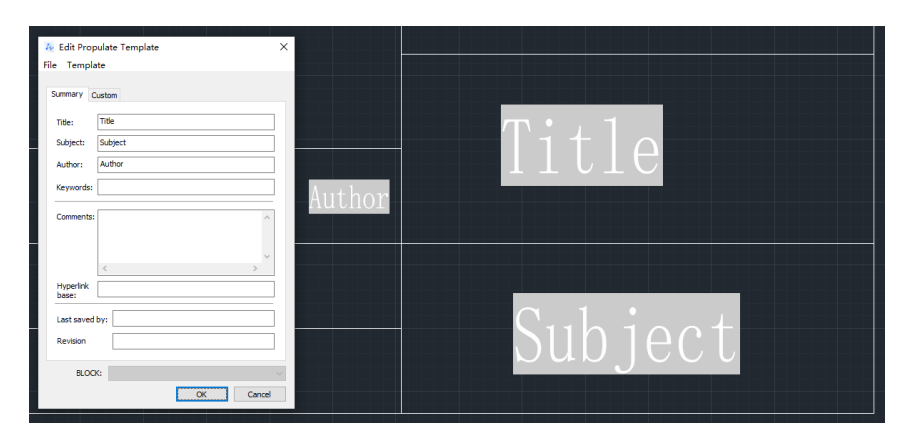

Figure 11. Inserting default fields into the drawing

| ₩ Edit Propulate Template<br>File Template                           | ×      |       |     |
|----------------------------------------------------------------------|--------|-------|-----|
| Summary Custom<br>Title: AEC2-08<br>Subject: Trest<br>Author: ZVSOPT |        | AECZ- | -08 |
| Keywords:                                                            | ZWSOFT |       |     |
| Hyperink Hyperink Last saved by: Revision                            |        | Test  |     |
| BLOCK: OK Cance                                                      |        |       |     |

Figure 3. Field values will be synced to the drawing when modifying

Moreover, you could create new types of fields with Propulate. The new types of fields will be added to the Field dialog, which comes in handy when there are different design project requirements.

| 72 Edit Propulate Template X                                                                                                    | ] | 74 Field                                                                                                    | × |
|----------------------------------------------------------------------------------------------------|---|----------------------------------------------------------------------------------------------------|---|
| Image: Custom properties:         A           AC-Size         /           AH-Size         /           Image: All states and the states and the state |   | Field     AC-Size       All     AC-Size       All     Image: Constant of the second second secon | × |
| BLOOK: OK Cancel                                                                                                    |   | OK Cancel Help                                                                                                    |   |

Figure 4. Creating new types of fields

#### Status Bar list

In the default mode, all buttons display in the status bar. However, probably not each of them is helpful for you.

With the status bar list, now you can choose to show or hide a certain button in the status bar.

| 🎢 🛤 🔚 🗮 🗮 🗣 🐨 🎋 + 🛷 - 💿 2D Dratting & Anno 🔹 📔 ZWCAD 2021 Professional Edition - [Drawing1.dwg]                                                                                                    | _ 🗆 ×                  |  |
|----------------------------------------------------------------------------------------------------|------------------------|--|
| Home Solid Annotate Insert Views Tools Manage Export Express Online APP+ 🗖                                                                                                    |                        |  |
| Line Polyline Circle Arc Circle Arc Circle A |                        |  |
| Draw Modify Annotation                                                                                                    |                        |  |
|                                                                                                    |                        |  |
|                                                                                                    |                        |  |
|                                                                                                    |                        |  |
|                                                                                                    |                        |  |
|                                                                                                    |                        |  |
|                                                                                                    |                        |  |
|                                                                                                    | Coordinates            |  |
|                                                                                                    | 🖌 Snep Mode            |  |
|                                                                                                    | 🖌 Grid Display         |  |
|                                                                                                    | 🖌 Ortho Mode           |  |
|                                                                                                    |                        |  |
|                                                                                                    | Object Snap            |  |
|                                                                                                    | Object Snap Tracking   |  |
|                                                                                                    | Dynamic UCS            |  |
|                                                                                                    | Bynamic Input          |  |
|                                                                                                    | Lineweight             |  |
|                                                                                                    | Selection Cucling      |  |
|                                                                                                    | ✓ Model or Paper Space |  |
| $\rightarrow$ ×                                                                                                    | Annotation Scale       |  |
| IN ( ) D Model Layout Layout +                                                                                                    | Annotation Visibility  |  |
| Command:                                                                                                    |                        |  |
| Command:                                                                                                    |                        |  |
| Specify opposite corner: *cancel*                                                                                                    | 🖌 Switch Workspace     |  |
| Command:                                                                                                    | 🖌 Full Screen          |  |
| -176.4751, 155.2030, 0.000 🖽 🛅 🖶 🔯                                                                                                    | r8 ☆ 53 Ξ 🔺            |  |

Figure 5. Status bar list

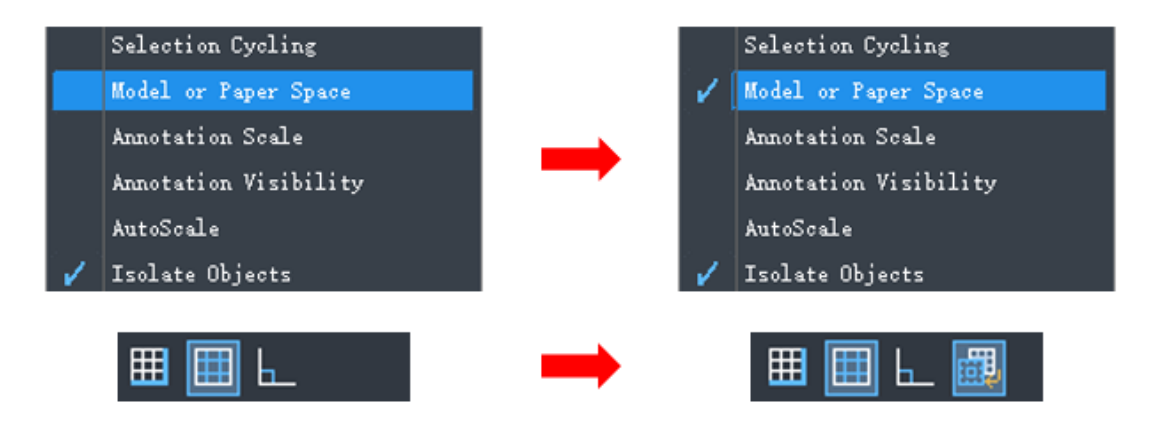

Figure 6. Controlling the display of buttons from the status bar list

## Improvements

#### Auto-Fill Cells in Tables

After the availability of table formulas in ZWCAD 2021, the Table function is now even more powerful. In this version, by dragging the blue grip (fill handle) at the bottom right of a cell, you can auto-fill cells according to certain rules, like the ascending order, or the preset formula as shown below.

|                  | A                                   | B                                                             | С                                     | D                                 |                                    |
|------------------|-------------------------------------|---------------------------------------------------------------|---------------------------------------|-----------------------------------|------------------------------------|
| 1                | Steel Bar                           | Weight per<br>Meter/(kg/m)                                    | Length/m                              | Total<br>Weig <u>h</u> t/kg       |                                    |
| 2                | ø12                                 | 0.8880                                                        | 1000                                  | BISIS AND DISTORT                 |                                    |
| З                | Ø14                                 | 1.2100                                                        | 2000                                  |                                   | Click and drag to auto fill cells  |
| 4                | ø16                                 | 1.5800                                                        | 3000                                  |                                   | Right-click for auto-fill options. |
| 5                | Ø18                                 | 5'0000                                                        | 4000                                  |                                   |                                    |
|                  |                                     |                                                               |                                       |                                   |                                    |
|                  | А                                   | В                                                             | С                                     | D                                 |                                    |
| 1                | A<br>Steel Bar                      | B<br>Weight per<br>Meter/(kg/m)                               | c<br>Length/m                         | D<br>Total<br>Weight/kg           |                                    |
| 1                | A<br>Steel Bar<br>ø12               | B<br>Weight per<br>Meter/(kg/m)<br>0.8880                     | C<br>Length/m<br>1000                 | D<br>Total<br>Weight/kg<br>=B2*C2 |                                    |
| 1<br>2<br>3      | A<br>Steel Bar<br>ø12<br>ø14        | B<br>Weight per<br>Meter/(kg/m)<br>0.8880<br>1.2100           | C<br>Length/m<br>1000<br>2000         | D<br>Total<br>Weight/kg<br>=B2*C2 |                                    |
| 1<br>2<br>3<br>4 | A<br>Steel Bar<br>ø12<br>ø14<br>ø16 | B<br>Weight per<br>Meter/(kg/m)<br>0.8880<br>1.2100<br>1.5800 | C<br>Length/m<br>1000<br>2000<br>3000 | D<br>Total<br>Weight/kg<br>=B2*C2 |                                    |

Figure 7. Auto-filling cells in a table

#### Accurate Find

Finding a single entity, for example, a word, in a complex drawing is not that easy. Nevertheless, the enhanced Find function in this version can navigate you to the exact position where the word you are searching for is located. This will save you much time from looking with eyes.

| N I                              |      | V Graph filterlocate<br>Graphic Search<br>Find string: lake |                        | Search in:                                      |
|----------------------------------|------|-------------------------------------------------------------|------------------------|-------------------------------------------------|
| $\mathbb{N} \oplus \mathbb{W}$ , | Lake | Rgplace with:<br>Find and Replace Options<br>Contain        | <u> </u>               |                                                 |
|                                  |      | Attribute                                                   | HyperLink desgription  | How to apply                                    |
|                                  |      | Dimension text                                              | HyperLink              | Include in new set                              |
|                                  |      | Text[Mtext_Dtext_text]                                      | Search Blocks          | 05.114                                          |
|                                  |      | 🖂 Table Text                                                |                        | <ul> <li><u>Exclude from new set</u></li> </ul> |
|                                  |      | ☐ <u>M</u> atch Case<br>☐ Find <u>w</u> hole words          | ☐ <u>U</u> se Wildcard | Append to current set                           |
|                                  |      | Search result                                               |                        |                                                 |
|                                  |      | Location Object Type                                        | Text                   | Eind Next                                       |
|                                  |      | Model MTEXT                                                 | LAKE                   | Replace                                         |
|                                  |      | Model MTEXT                                                 | Ake anding             | Zoomio                                          |
|                                  |      | Model MTEXT                                                 | Lake                   |                                                 |
|                                  |      | Model MTEXT                                                 | Lake Comfort           | V Replace <u>al</u>                             |
|                                  |      | 10 entities matched.                                        |                        | Select all                                      |
|                                  |      |                                                             |                        | Close                                           |
|                                  |      | /                                                           |                        |                                                 |

Figure 8. Accurate Find

#### Limitless Zoom-in and Zoom-out

For those who usually design based on external references (a map, for example), zooming in is a must for an object to be accurately outlined. Limitless zoom-in and zoom-out are perfectly supported in this version so that you can precisely design without frequently regenerating.

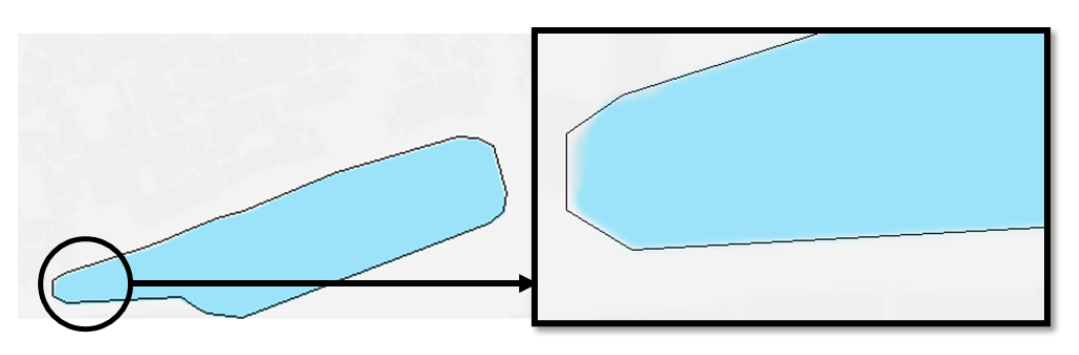

Figure 18. Limitless zoom-in

#### **Optimized DGN Export**

DGN files are commonly used in construction design, like expressway, and bridge designs. With DGN Export, DWG files can be exported in the DGN format, which ensures lossless data exchange between ZWCAD and other CAD solutions, like MicroStation<sup>®</sup>.

To export drawings into V7 and V8 DGN files, you can use the DGNEXPORT, -

DGNEXPORT, or EXPORT commands.

After choosing the DGN export path, the Export DGN Settings dialog box pops up. In this dialog box, you can convert, bind, or ignore external DWG references, specify a seed file (MicroStation<sup>®</sup> template file), and map DWG properties with DGN properties according to certain rules. All these settings will be applied to the DGN file to be exported.

| vort to: C:\Users\\dministrator\Desktop\DesignCenter.dgr<br>ixternal DWG references<br>) Convert all DWG references to DGN files | Convert DWG properties to DGN properties<br>Select a mapping setu <u>p</u> : | Mapping  | pre <u>v</u> iew for | setup:Stand | ard          |  |
|----------------------------------------------------------------------------------------------------|------------------------------------------------------------------------------|----------|----------------------|-------------|--------------|--|
| Prompt to overwrite   Bind all DWG references into one DGN file                                                                  | Standard                                                                     | Layer    | Linetype<br>DWG      | Lineweight  | Color<br>DGN |  |
| Ignore DWG references                                                                                                    |                                                                              | 0        |                      | 0           |              |  |
| Specify seed file                                                                                                    | Setup description:                                                           | 2<br>3   |                      | 2           |              |  |
| ✓ an-US\Template\V8-Imperial-Seed2D.dgn                                                                                          | Standard mapping setup                                                       | 4        |                      | 4           |              |  |
| Primary units Feet                                                                                                    |                                                                              | 7        |                      | 7           |              |  |
| ⊖ <u>S</u> ub units Inches                                                                                                    | Mapping Setups                                                               | Building | BuildingProxy        |             | uildingProxy |  |
|                                                                                                    |                                                                              | PUB_DIM  |                      | PUB_D       | PUB_DIM      |  |
|                                                                                                    | change the mapping preview<br>of the selected file.                          | WINDOW   |                      | WINDO       | W            |  |
|                                                                                                    |                                                                              |          |                      |             |              |  |
|                                                                                                    |                                                                              |          |                      |             |              |  |

Figure 19. Export DGN Settings

#### **Optimization for Copyclipping Proxy Entities**

The Copy Proxy Objects dialog box will pop up when you are copyclipping blocks that include proxy entities. Also, as shown in the figure below, there are 4 methods to make copyclipping such blocks more convenient.

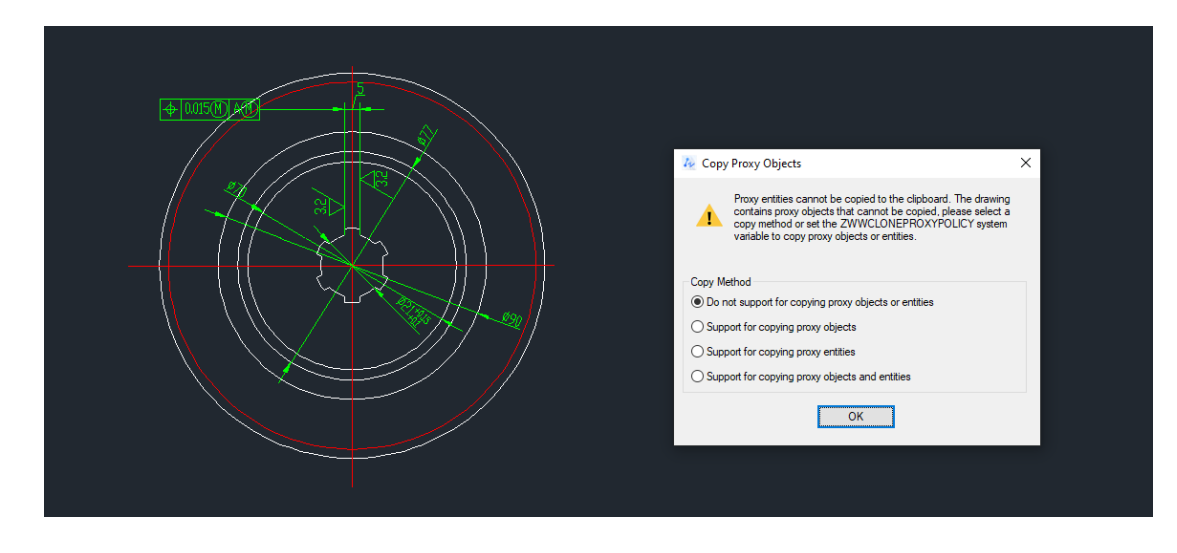

*Figure 9. The Copy Proxy Objects dialog box will pop up when copyclipping blocks that contain proxy objects* 

Also, you can set a copy method by changing the value of the "ZWWCLONEPROXYPOLICY" system variable.

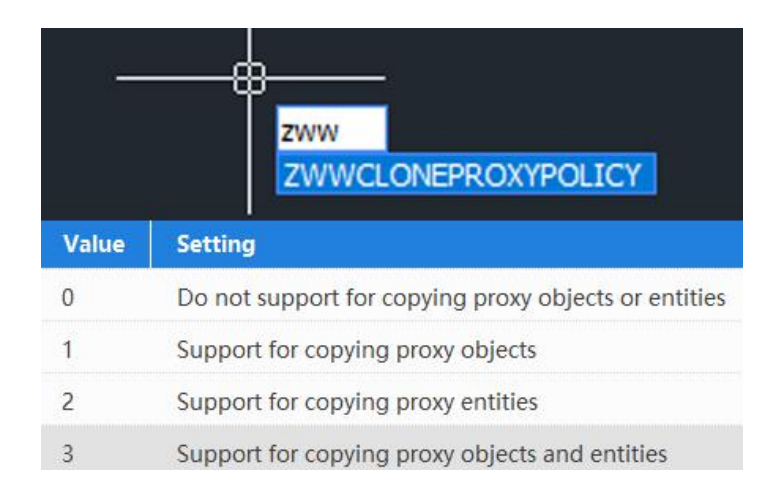

Figure 10. The "ZWWCLONEPROXYPOLICY" system variable

#### "-OVERKILL"

In the past, when using the OVERKILL command, the Delete Duplicate Objects dialog will pop up. Now, after inputting "-OVERKILL", you can complete all the procedures following the instructions in the command line.

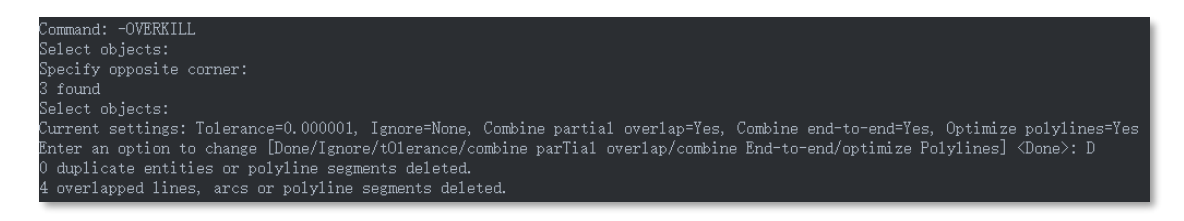

Figure 22. All procedures can be finished in the command line

#### Publish in Background

This newly added option enables you to design in ZWCAD while publishing layouts, increasing your productivity.

| P 🖾 🖾 🖾 🗎<br>elist     |          | Load all opened drawing           | Number of copies: | •      |  |
|------------------------|----------|-----------------------------------|-------------------|--------|--|
| Drawing name           |          | Page setup                        | Status            | ^      |  |
| plot at background-Mo  | del      | Default:None                      | No errors         |        |  |
| plot at background-Lay | out1     | Default:None                      | No errors         |        |  |
| plot at background-Lay | out1 (3) | Default:None                      | No errors         |        |  |
| plot at background-Lay | out2     | Default:None                      | No errors         |        |  |
| plot at background-Lay | out1 (2) | Default:None                      | No errors         |        |  |
| plot at background-Lay | out3     | Default:None                      | No errors         |        |  |
| plot at background-Lay | out4     | Default:None                      | No errors         |        |  |
| blot at background-Lav | out1 (4) | Default:None                      | No errors         | ×      |  |
|                        |          |                                   |                   |        |  |
| blish to               | Include  | e when sheets are added           | Publish control   |        |  |
|                        |          | Addel Option                      | Publish in Backy  | ground |  |
| Printer V              |          |                                   |                   |        |  |
|                        |          | ayout Option                      |                   |        |  |
|                        | P        | Prefix sheet title with file name |                   |        |  |

Figure 23. The Publish in Background option has been added to the Publish dialog box

When the plot/publish job is completed, there will be a notification balloon. By clicking the link on it or the printer icon 🖾, you can learn all the plot/publish details.

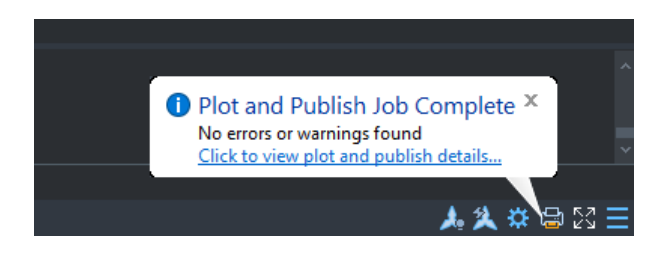

Figure 114. The Plot and Publish Job Complete notification balloon

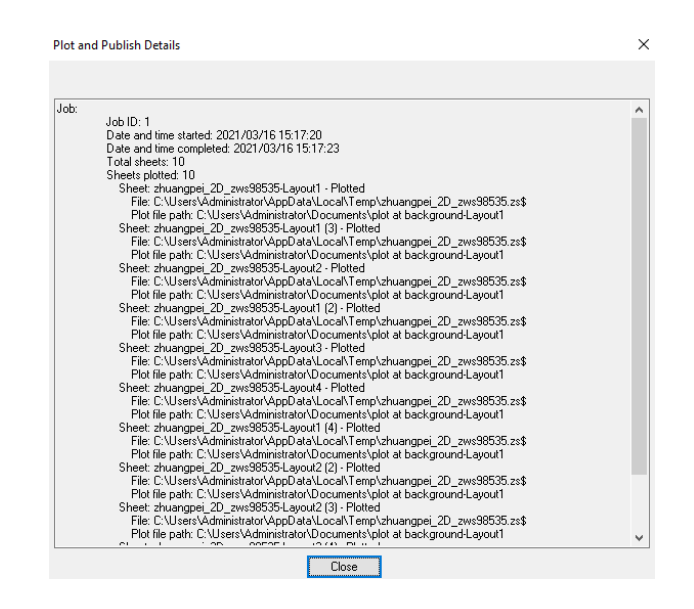

Figure 25. Plot and Publish Details

#### Text View Direction Option on the Properties Panel

In this version, you can edit the text view direction of dimensions directly on the Properties panel. In this way, you can define a proper text view direction for each dimension in a drawing.

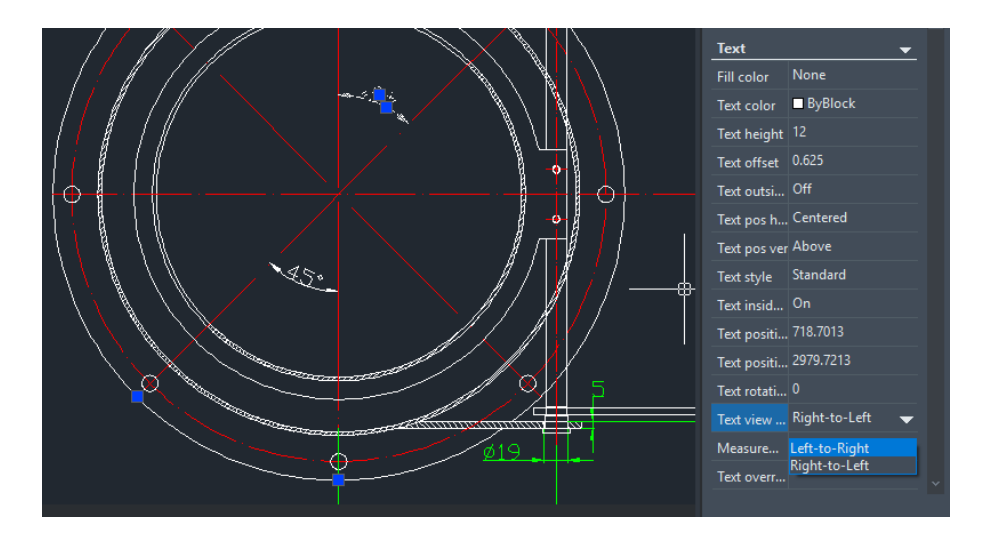

Figure 26. Editing the text view direction on the Properties panel

#### Include Fonts from Xrefs in the E-Transmittal Package

After ticking the "Include fonts" option in the Modify Transmittal Setup dialog box, you can export all font files from the current drawing and its external references to a transmittal package. Once your co-workers or clients receive this package, they can open the drawing without missing texts.

|                                                                                                    | Modify Transmittal Setup                                                                                                    |
|----------------------------------------------------------------------------------------------------|----------------------------------------------------------------------------------------------------|
| Create Transmittal                                                                                                    | Current user: Claire<br>Current transmittal setup: STANDARD<br>Transmittal Package Proje:                                                                                                    |
| Current Drawing(s):                                                                                                    | Zip (*.zip) ~<br>File <u>F</u> ormat:                                                                                                    |
| Files Tiree Files Table Select a transmittal setup           Select a transmittal setup           Oth Carolina dwg         StanDARD | Keep existing drawing formats  V Maintain visual fidelity for annotative objects Transmitty Effective                                                                                                    |
|                                                                                                    | C:\Users\Administrator\Documents V                                                                                                    |
| ⊕22VCAD Compiled Shape       ⊕                                                                                                    | Transmittal File Jame: Prompt to input a file name  North_Carolina dvg - STANDARD.zp  Toeneitt 4 Octions                                                                                                    |
| Included 10 file(s), 30.0 MB Add File Transmittal Setups Transmittal Setups                                                         | O Use granized folder structure     Source tool folder:         [6.145 ± J.1806 ± ¥6080463.1407/88         [6.145 ± J.1806 ± ¥6080463.1407/88         [6.145 ± J.1806 ± ¥6080463.1407/88         [6.145 ± J.1806 ± ¥6080463.1407/88         [6.145 ± J.1806 ± ¥6080463.1407/88     ]                                                                                                    |
| View Report OK Cancel                                                                                                    | E - Fit 31 ILEAR VH P3128X GUID 124     Diverse     Discrete a lifes in one folder     Discrete a lifes in one folder     Discrete a lifes in one folder     Discrete a lifes in one folder     Discrete a lifes in one folder     Discrete a lifes in one folder     Discrete a lifes in one folder     Discrete a lifes in one folder     Discrete a lifes in one folder     Discrete a lifes in one folder     Discrete a lifes in one folder |
| ∀                                                                                                    | Bind external references Prompt for entering a password                                                                                                    |
|                                                                                                    | Transmittal Setup                                                                                                    |
|                                                                                                    | OK Cancel Help                                                                                                    |

Figure 27. Include fonts from external references in e-transmittal package

## "TXTEXP" Works in 3D Viewports

The TXTEXP command transforms Mtext/text into polylines, which can help you create hollow texts more easily. Besides, the Mtext/text will become individual letters so that you can add different effects to them.

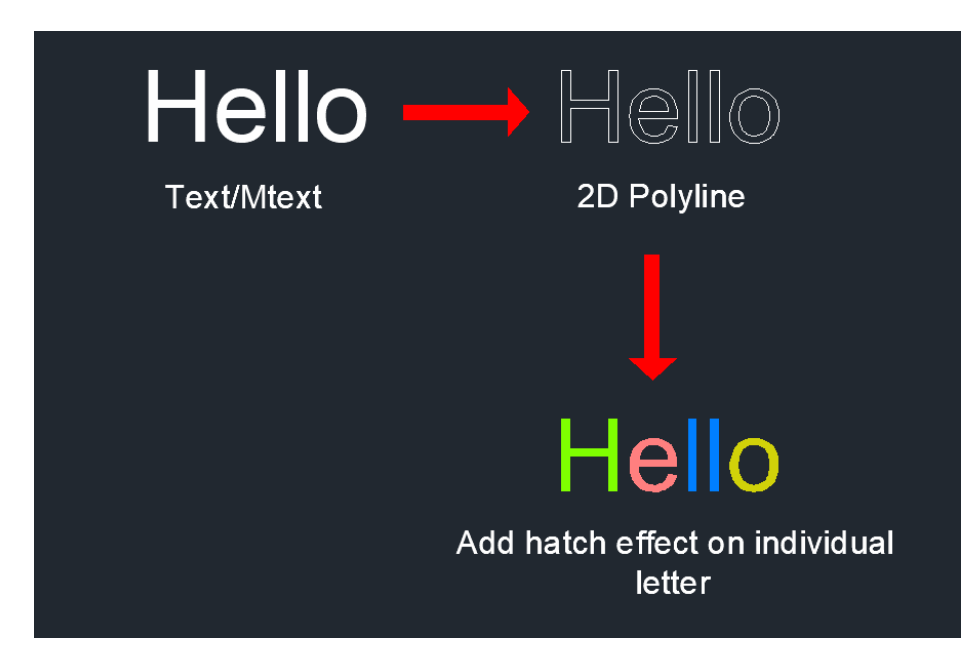

Figure 12. Transforming text/mtext into polylines

In previous ZWCAD versions, this command only worked in the 2D viewport mode. Now, it is available in 3D viewports as well.

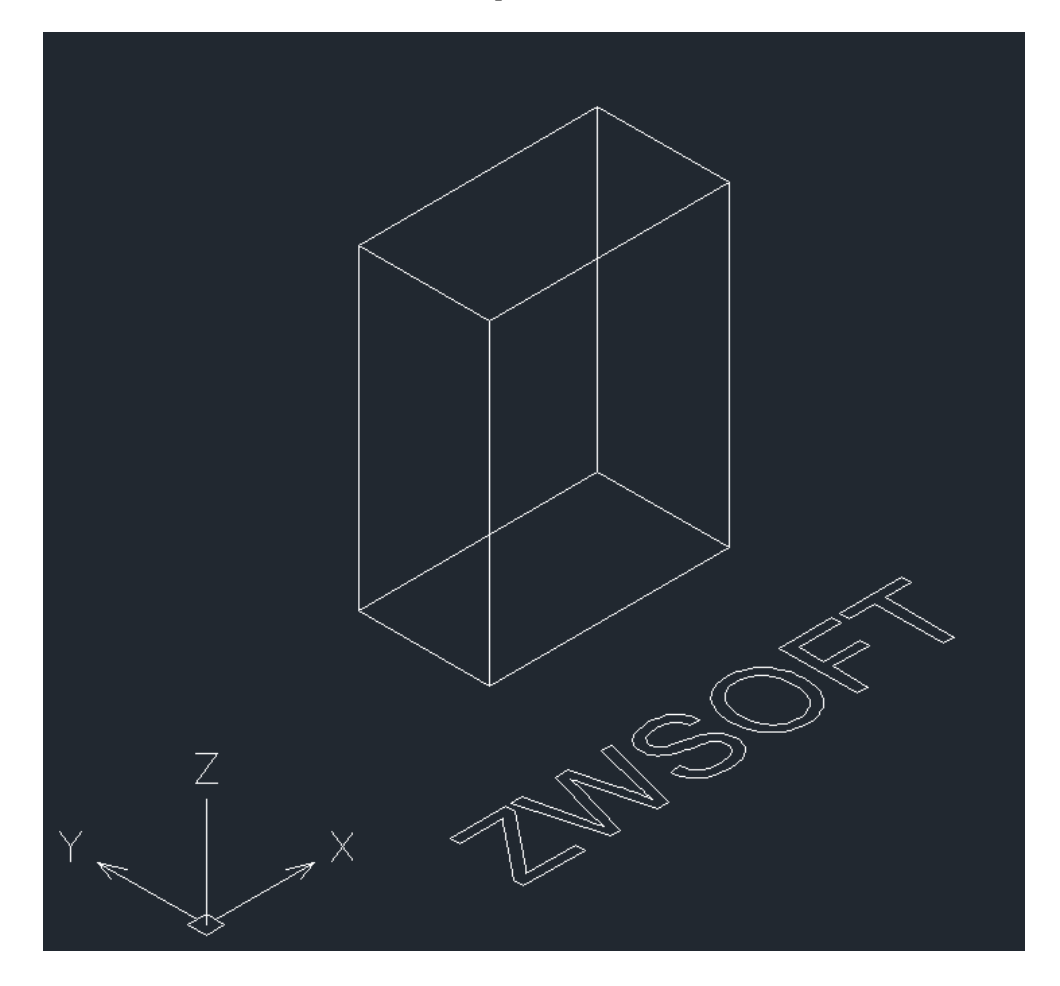

Figure 13. Mtext/Text can be transformed in the 3D viewport mode

#### **Viewport Transparency**

We built on the Viewport Layer feature and added "Viewport Transparency" to ZWCAD 2021 SP2. With it, you can set different transparency values for the same object in different viewports as shown below.

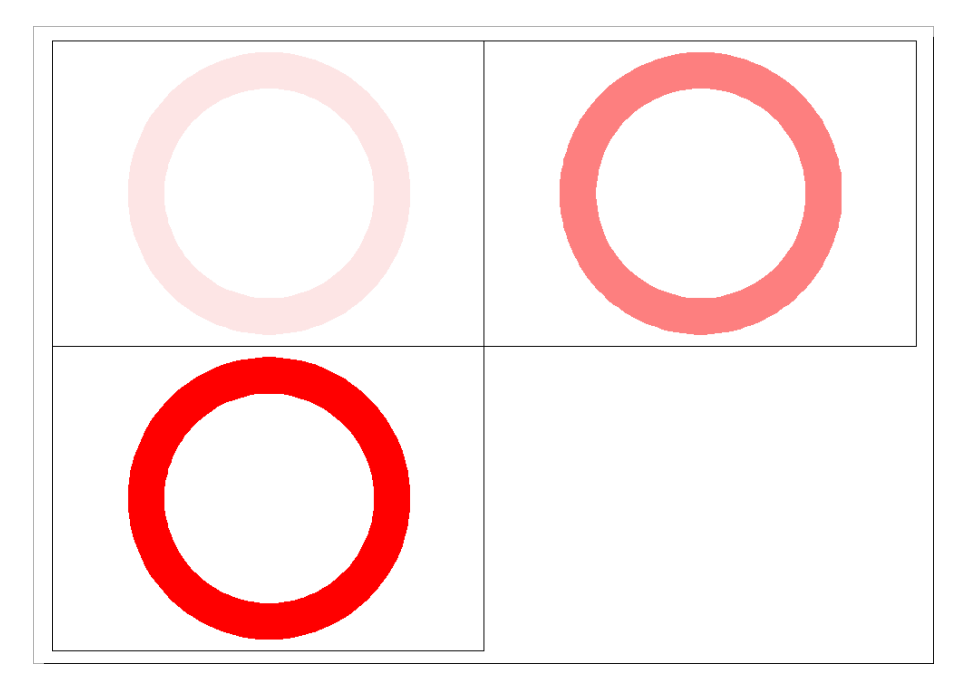

Figure 14. The same object of different transparency values in different viewports

There are 2 methods to set viewport transparency: a) invoke the Layer Properties Manager in a specific viewport and set the transparency value; b) switch to layout and run the "VPLAYER" command, follow the instructions to change the transparency.

|             |           |             |                |             | _            | -            |                 |         |               |        |
|-------------|-----------|-------------|----------------|-------------|--------------|--------------|-----------------|---------|---------------|--------|
|             | Current I | Layer: A3   |                |             |              |              |                 |         |               | 고 🔒    |
|             | ar 🗗      | fi 🙃        |                |             |              |              |                 |         |               |        |
| Y           |           |             | VP Linetype    | Lineweight  | VP Lineweigh | Transparency | VP Transparency |         | VP Plot S Plo | ^      |
| 1           | C         | ontinuous   | Continuous     | 0.50 mm     | 0.50 mm      | 0            | 0               |         | Color_7       |        |
|             |           | ontinuous   | Continuous     | Default     | Default      |              |                 |         | Color_4       |        |
| b→ X        | C         | ENTER       | CENTER         | Default     | Default      |              |                 |         | Color_1       |        |
|             | C         | ASHED       | DASHED         | Default     | Default      |              |                 |         | Color_6       |        |
|             | C         | ontinuous   | Continuous     | —— Default  | Default      |              | 0               |         | Color_2       |        |
|             | C         | ontinuous   | Continuous     | —— Default  | Default      | 0            | 0               |         | Color_3       |        |
|             | C         | ontinuous   | Continuous     | Default     | Default      | 0            | 0               |         | Color_4       |        |
|             | C         | ontinuous   | Continuous     | Default     | Default      |              |                 |         | Color_31      |        |
|             | P         | HANTOM      | PHANTOM        | Default     | Default      |              |                 |         | Color_6       | Eer    |
|             | 0         | ontinuous   | Continuous     |             | 0.25 mm      |              |                 |         | Color_4       | ana    |
|             | C         | ontinuous   | Continuous     |             | - 0.35 mm    |              |                 |         | Color_/       | s M    |
|             | 0         | ontinuõus   | Continuous     |             |              | 0            | 0               | Color_/ | Color_7       | ÷.     |
|             |           | ontinuous   | Continuous     |             |              | 0            | 50              | Color_/ | Color_/       | per la |
|             |           | ontinuous   | Continuous     |             | 0.50 mm      |              |                 |         | Lolor_7       | × å    |
|             |           |             |                |             |              |              |                 |         |               |        |
|             | All: 27   | layers disp | played of 27 t | otal layers |              |              |                 |         |               | La     |
| ×<br>↓<br>↓ |           |             |                |             |              |              |                 |         |               |        |

Figure 15. Set viewport transparency value in the Layer Properties Manager

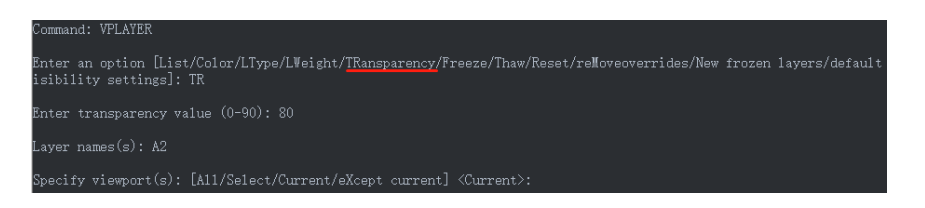

Figure 16. Set viewport transparency value using VPLAYER

Moreover, the transparency of the viewport itself can be adjusted as well. You can see the Transparency option after selecting the viewport and invoking the Properties panel.

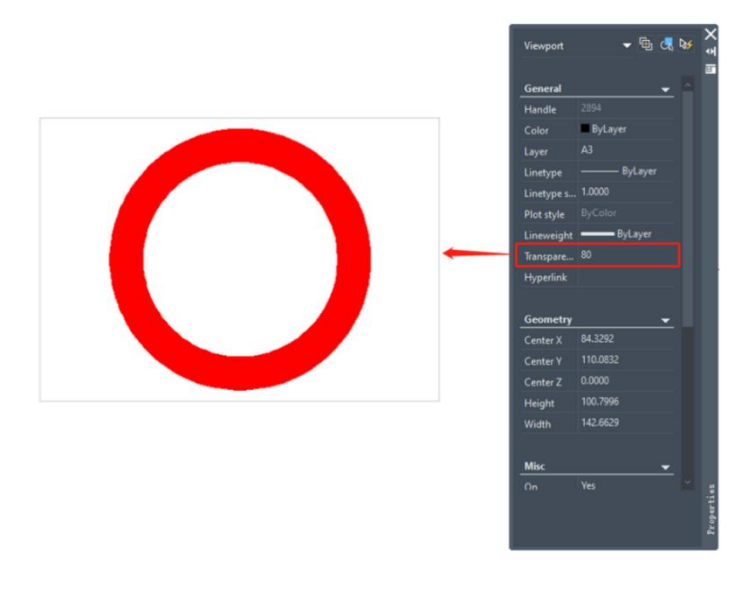

*Figure 17. The transparency of the viewport's frame can be adjusted* 

# New Commands & System Variables

| New Commands   | Description                                                                                  |
|----------------|----------------------------------------------------------------------------------------------|
| CHECKSTANDARDS | Invoke the "Check Standards" dialog box.                                                     |
| STANDARDS      | Invoke the "Configure Standards" dialog box.                                                 |
| DATALINK       | Invoke the "Data Link Manager" dialog box.                                                   |
| DATALINKUPDATE | Update the table data from ZWCAD to Excel or vice versa.                                     |
| ARRAYCLASSIC   | Invoke the classic Array daialog box.                                                        |
| ARRAYRECT      | Select an object and create a rectangular array.                                             |
| ARRAYPATH      | Select an object and create a path array.                                                    |
| ARRAYPOLAR     | Select an object and create a polar array.                                                   |
| ARRAYEDIT      | Modify items or source objects of the associative array.                                     |
| ARRAYCLOSE     | Quit editing the source objects of an associative array with the changes saved or discarded. |
| -OVERKILL      | Use the "Overkill" feature in the command line.                                              |
| DOSLIB         | Load the DOS Library.                                                                        |
| DOSLIBHELP     | Open the help file for the DOS Library.                                                      |
| DGNMAPPING     | Invoke the "DGN Mapping Setups" dialog box.                                                  |
| -DGNIMPORT     | Use the "DGN Import" feature in the command line.                                            |
| PROPULATE      | Modify the values of fields in different drawings all at once. Create new types of fields.   |

| New System Variables | Description                                               |
|----------------------|-----------------------------------------------------------|
| ARRAYASSOCIATIVITY   | Control whether the array created is associative.         |
| ARRAYEDITSTATE       | Display the state of array editing. (Read-Only)           |
| ARRAYTYPE            | Indicate the default type when the array is created.      |
| DGNIMPORTMODE        | Control the default import mode of the DGNIMPORT command. |

| DGNMAPPINGPATH | Specify the path used to store the DgnSetups.ini<br>file that is set using the DGNMAPPING command.<br>(Read-Only) |
|----------------|----------------------------------------------------------------------------------------------------|
|----------------|----------------------------------------------------------------------------------------------------|

## APIs

The following section describes the condition of APIs in this release.

#### ZRX

ZRX programs that run correctly on ZWCAD 2021 Official/Update/SP1 can be loaded in ZWCAD 2021 SP2 directly.

| 4 were added | (highlighted in blue | e) and 36 were | fixed as below: |
|--------------|----------------------|----------------|-----------------|
|--------------|----------------------|----------------|-----------------|

| No. | Interface                                                                                                    | Modification |
|-----|----------------------------------------------------------------------------------------------------|--------------|
| 1   | BOOL AcTcImage::ConvertTo(AcTc::ImageType nToImageType,<br>BOOL bTransparent);                                                                                                    | Added        |
| 2   | Acad::ErrorStatus AcApDocument::downgradeDocOpen(bool<br>bPromptForSave);                                                                                                    | Added        |
| 3   | Acad::ErrorStatus AcApDocument::upgradeDocOpen();                                                                                                    | Added        |
| 4   | Acad::ErrorStatus getVisualStyleList(AcArray <const achar*=""> &amp; vstyleList);</const>                                                                                                    | Added        |
| 5   | int acedSSGet(const ACHAR * str, const void * pt1, const void * pt2,<br>const struct resbuf * filter, ads_name ss);                                                                                                    | Fixed        |
| 6   | <pre>virtual Acad::ErrorStatus<br/>AcApDocManager::lockDocument(AcApDocument* pDoc,<br/>AcAp::DocLockMode = AcAp::kWrite, const ACHAR*<br/>pGlobalCmdName = NULL, const ACHAR* pLocalCmdName =<br/>NULL, bool prompt = true) = 0;</pre> | Fixed        |
| 7   | <pre>int acedGetKword(const ACHAR * prompt, ACHAR * result, size_t nBufLen);</pre>                                                                                                    | Fixed        |
| 8   | static Acad::ErrorStatus createFromCurves(const<br>AcDbVoidPtrArray& curveSegments, AcDbVoidPtrArray& regions);                                                                                                    | Fixed        |
| 9   | Acad::ErrorStatus acedVports2VportTableRecords();                                                                                                    | Fixed        |
| 10  | static Acad::ErrorStatus AcDbWipeout::createImageDefinition();                                                                                                    | Fixed        |
| 11  | <pre>void AcDbObject::subViewportDraw(AcGiViewportDraw* mode) override;</pre>                                                                                                    | Fixed        |
| 12  | <pre>virtual void<br/>AcDbPlotSettingsValidator::refreshLists(AcDbPlotSettings*<br/>pPlotSet) = 0;</pre>                                                                                                    | Fixed        |

|    | virtual ACDBCORE2D_PORT Acad::ErrorStatus                                  |         |
|----|----------------------------------------------------------------------------|---------|
| 10 | AcDbObjectOverrule::wblockClone(const AcDbObject* pSubject,                | Firred  |
| 13 | AcRxObject* pOwnerObject, AcDbObject*& pClonedObject,                      | Fixed   |
|    | AcDbIdMapping& idMap, Adesk::Boolean isPrimary = true);                    |         |
|    | virtual Adesk::Boolean AcGiGeometry::pline(const AcDbPolyline&             |         |
| 14 | lwBuf, Adesk::UInt32 fromIndex = 0, Adesk::UInt32 numSegs = 0)             | Fixed   |
|    | const = 0;                                                                 |         |
|    | Acad::ErrorStatus acdbAttachXref(AcDbDatabase* pHostDb, const              |         |
| 15 | ACHAR * pFilename, const ACHAR * pBlockName, AcDbObjectId&                 | Fixed   |
|    | xrefBlkId);                                                                |         |
|    | ACDBCORE2D_PORT Acad::ErrorStatus                                          |         |
| 16 | AcDbDatabase::readDwgFile(const ACHAR* fileName, OpenMode                  | Fixed   |
| 10 | <pre>shmode = kForReadAndReadShare, bool bAllowCPConversion =</pre>        | Fixed   |
|    | false, const wchar_t* wszPassword = nullptr);                              |         |
|    | ACDBCORE2D_PORT Acad::ErrorStatus                                          |         |
| 17 | accessAcDbObjectForRead(AcDbObject * & pObj, AcDbObjectId id,              | Fixed   |
|    | AcRxClass * (*pfDesc)(), bool & bWasOpened, bool bOpenErased);             |         |
|    | ACDBCORE2D PORT Acad::ErrorStatus                                          |         |
|    | accessAcDbObjectForWrite(AcDbObject * pObj. bool &                         |         |
| 18 | bWasNotifyEnabled, bool & bWasWriteEnabled, int &                          | Fixed   |
|    | readCountClosed, bool openOnLockedLaver);                                  |         |
| 19 | int acedSetVar(const ACHAR * sym, const struct resbuf * val);              | Fixed   |
| 20 | int acedDragGen(const ads_name ss, const ACHAR * pmt, int cursor,          | Piece d |
| 20 | <pre>int (*scnf) (ads_point pt, ads_matrix mt), ads_point p);</pre>        | Fixed   |
| 21 | int acedRedraw(const ads_name ent, int mode);                              | Fixed   |
| 22 | GE_DLLEXPIMPORT AcGePlane& AcGePlane::set(double a, double                 | Fixed   |
| 22 | b, double c, double d);                                                    | FIXEU   |
| 23 | virtual Acad::ErrorStatus AcDbCurve::getDistAtPoint(const                  | Fixed   |
| 23 | AcGePoint3d&, double&) const;                                              | Tixed   |
| 24 | Acad::ErrorStatus AcDbXrecord::setFromRbChain(const resbuf&                | Fixed   |
|    | pRb, AcDbDatabase* auxDb = NULL);                                          | Theu    |
|    | GE_DLLEXPIMPORT Adesk::Boolean                                             |         |
| 25 | AcGeCircArc2d::intersectWith(const AcGeCircArc2d& arc,int&                 | Fixed   |
| 20 | intn,AcGePoint2d& p1,AcGePoint2d& p2,const AcGeTol& tol =                  | Tineu   |
|    | AcGeContext::gTol) const;                                                  |         |
| 26 | <pre>int acedGetEnv(const ACHAR * sym, ACHAR * var, size_t nBufLen);</pre> | Fixed   |
|    | virtual void AcEdSSGetFilter2::ssgetRolloverFilter(const                   |         |
| 27 | AcDbFullSubentPath & subEntityPath, AcDbFullSubentPath &                   | Fixed   |
|    | highlightPath);                                                            |         |
| 28 | const ACHAR* acdbXlateReservedString(const ACHAR* strSource,               | Fixed   |
| 28 | <pre>bool bGetLocalized = true);</pre>                                     | i meu   |

|    | virtual ADESK_DEPRECATED Acad::ErrorStatus                                                         |         |  |
|----|----------------------------------------------------------------------------------------------------|---------|--|
|    | AcEdInputPointFilter::processInputPoint(bool&, AcGePoint3d&,                                       |         |  |
|    | bool&, bool&, ACHAR*&, bool&, AcGiViewportDraw*,                                                   |         |  |
|    | AcApDocument*, bool, int, const AcGePoint3d&, const                                                |         |  |
|    | AcGePoint3d&, const AcGePoint3d&, const AcGePoint3d&, const                                        |         |  |
|    | AcGePoint3d&, AcDb::OsnapMask, const                                                               |         |  |
|    | AcArray <acdbcustomosnapmode*>&amp;, AcDb::OsnapMask, const</acdbcustomosnapmode*>                 |         |  |
| 29 | AcArray <acdbcustomosnapmode*>&amp;, const</acdbcustomosnapmode*>                                  | Fixed   |  |
|    | AcArray <acdbobjectid>&amp;, const AcArray&lt; AcDbObjectIdArray,</acdbobjectid>                   |         |  |
|    | AcArrayObjectCopyReallocator< AcDbObjectIdArray > >&, const                                        |         |  |
|    | AcArray <adesk::gsmarker>&amp;, const AcArray<acdbobjectid>&amp;,</acdbobjectid></adesk::gsmarker> |         |  |
|    | const AcArray< AcDbObjectIdArray,                                                                  |         |  |
|    | AcArrayObjectCopyReallocator< AcDbObjectIdArray > >&, const                                        |         |  |
|    | AcArray <adesk::gsmarker>&amp;, const AcArray<acgecurve3d*>&amp;,</acgecurve3d*></adesk::gsmarker> |         |  |
|    | const AcGePoint3d&, const ACHAR*);                                                                 |         |  |
|    | virtual ACAD_PORT Acad::ErrorStatus                                                                |         |  |
| 30 | AcEdInputPointMonitor::monitorInputPoint(const                                                     | Fixed   |  |
|    | AcEdInputPoint& input, AcEdInputPointMonitorResult& output);                                       |         |  |
| 21 | Adesk::Boolean acedSetColorDialog(int& nColor, Adesk::Boolean                                      | Firred  |  |
| 31 | bAllowMetaColor, int nCurLayerColor);                                                              | Fixed   |  |
| 32 | DragStatus AcEdJig::drag();                                                                        | Fixed   |  |
| 22 | void acplPublishExecute(AcPlDSDData dsdDataObj,                                                    | Fixed   |  |
| 55 | AcPlPlotConfig* pConfig, bool bShowPlotProgress);                                                  | FIXEU   |  |
| 24 | virtual void AcEditorReactor::beginDoubleClick(const                                               | Eirre J |  |
| 54 | AcGePoint3d& clickPoint);                                                                          | Fixed   |  |
| 25 | virtual Acad::ErrorStatus                                                                          | Fixed   |  |
| 33 | AcDbRasterImageDef::openImage(Atil::Image*& pImage);                                               |         |  |
| 36 | virtual Acad::ErrorStatus AcDbRasterImageDef::closeImage();                                        | Fixed   |  |
| 37 | AcGeMatrix3d AcDbBlockReference::blockTransform() const;                                           | Fixed   |  |
| 38 | virtual bool AcDbDictionaryIterator::next() = 0;                                                   | Fixed   |  |
| 39 | AcGeExternalBoundedSurface::AcGeExternalBoundedSurface(void*                                       |         |  |
|    | surfaceDef, AcGe::ExternalEntityKind surfaceKind, Adesk::Boolean                                   | Fixed   |  |
|    | makeCopy = Adesk::kTrue);                                                                          |         |  |
|    | Acad::ErrorStatus                                                                                  |         |  |
| 40 | AcDbHatch::setPattern(AcDbHatch::HatchPatternType patType,                                         | Fixed   |  |
|    | const ACHAR* patName);                                                                             |         |  |

## .NET

5 were added (highlighted in blue) and 20 were fixed as below:

| No. | Interface                                             | Modification |
|-----|-------------------------------------------------------|--------------|
| 1   | DocumentCollection.CurrentDocument Property           | Added        |
| 2   | DocumentExtension.CapturePreviewImage Method          | Added        |
| 3   | MText.ShowBorders Property                            | Added        |
| 4   | RasterImageDef.FileType Property                      | Added        |
| 5   | Vertex.Edges Property                                 | Added        |
| 6   | DrawOrderTable.MoveToBottom Method                    | Fixed        |
| 7   | DBObject.HandOverTo Method                            | Fixed        |
| 8   | Palette.PaletteSet Property                           | Fixed        |
| 9   | DocumentCollection.DocumentActivated Event            | Fixed        |
| 10  | DrawOrderTable.MoveToTop Method                       | Fixed        |
| 11  | Curve.GetDistAtPoint Method                           | Fixed        |
| 12  | Application.ShowModelessDialog(Form) Method           | Fixed        |
| 13  | RibbonTab Class                                       | Fixed        |
| 14  | Database.DxfIn Method                                 | Fixed        |
| 15  | Curve2d.GetClosestPointTo(Curve2d) Method             | Fixed        |
| 16  | Document.Database Property                            | Fixed        |
| 17  | DBObject.IsReallyClosing Property                     | Fixed        |
| 18  | Editor.GetSelection() Method                          | Fixed        |
| 19  | Autodesk.AutoCAD.EditorInput.Jig                      | Fixed        |
| 20  | RibbonControl.ActiveTab PropertyVisual Basic          | Fixed        |
| 21  | AcApLayoutManager::setCaptureOnLayoutSwitch<br>Method | Fixed        |
| 22  | AcDbObjectOverrule::open Method                       | Fixed        |
| 23  | Application.DocumentManager Property                  | Fixed        |
| 24  | Transaction Methods                                   | Fixed        |
| 25  | Viewport.NonRectClipEntityId Property                 | Fixed        |

#### VBA

0 was added and 1 was fixed as below:

| No. | Interface                     | Modification |
|-----|-------------------------------|--------------|
| 1   | SelectionSet.Highlight Method | Fixed        |

## LISP

0 was added and 14 were fixed as below:

| No. | Interface | Modification |
|-----|-----------|--------------|
|     | ·         |              |

| 1  | GRVECS             | Fixed |
|----|--------------------|-------|
| 2  | VLA-PLOTTODEVICE   | Fixed |
| 3  | SUBST              | Fixed |
| 4  | VLAX-DUMP-OBJECT   | Fixed |
| 5  | VL-VBALOAD         | Fixed |
| 6  | SSGET              | Fixed |
| 7  | COMMAND            | Fixed |
| 8  | VLR-OBJECT-REACTOR | Fixed |
| 9  | SSADD              | Fixed |
| 10 | ENTMAKE            | Fixed |
| 11 | OSNAP              | Fixed |
| 12 | ENTGET             | Fixed |
| 13 | DISTANCE           | Fixed |
| 14 | LAYERSTATE-RESTORE | Fixed |

## **Bug Fixes**

Below are some important bugs that have been fixed. For the complete list, please refer to:

https://www.dropbox.com/scl/fi/4ad41nnektk6u9khz2r0u/What-s-Fixed-in-ZWCAD-2021-SP2.xlsx?dl=0

| Bug ID    | Description                                                     |  |
|-----------|-----------------------------------------------------------------|--|
|           | APIs                                                            |  |
| SUP-33040 | Vla-plottodevice: Unable to plot drawings by physical printers. |  |
| Others    |                                                                 |  |
| SUP-32075 | Shade Plot: Unable to plot selected effect ("As Displayed" or   |  |
|           | "Shaded") when using physical printer to print.                 |  |

## Limitations and Notes

| Bug ID             | Bug Description                                                 |
|--------------------|-----------------------------------------------------------------|
| ZWCAD-23035        | No tooltip appeared when clicking the auto-fill grip.           |
|                    | Formulas were lost when copying tables that include formulas to |
| <u>ZWCAD-23032</u> | AutoCAD <sup>®</sup> .                                          |